selve

# App SELVE HOME INSTALL

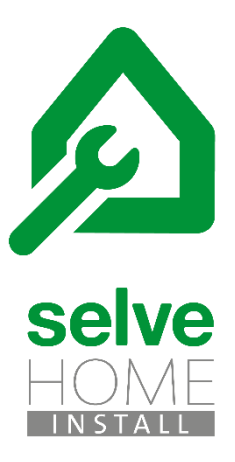

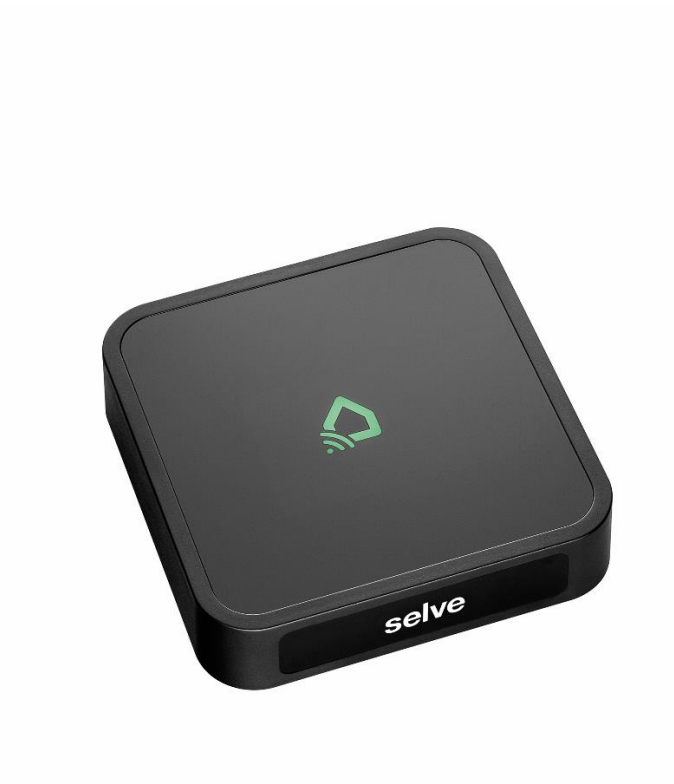

SELVE\_BA\_SELVE\_Home\_Install\_kurz\_DE\_202105\_web

## Inhalt

| 1. | Kurz-Anleitung App SELVE Home Install | . 3 |
|----|---------------------------------------|-----|
| 2. | App aus dem Store laden               | . 3 |
| 3. | Inbetriebnahme der Hardware           | . 3 |
| 4. | Bedienung über Multifunktions-Taste   | . 4 |
| 5. | SELVE Home Install App starten        | . 5 |
| 6. | Weitere Funktionen                    | . 6 |
| 7. | Konfiguration sichern                 | . 7 |
| 8. | SELVE-Service-Hotline                 | . 8 |

## selve

## 1. Kurz-Anleitung App SELVE Home Install

Die **SELVE Home Install** App wir für die Erstinstallation des SELVE Home Server 2 benötigt, wenn kein Router und Endgerät des Endkunden zur Verfügung stehen. Mit der App wird die Software des Servers aktualisiert und Geräte eingelernt. Die App funktioniert nur über den WLAN-Direktmodus.

## 2. App aus dem Store laden

Die Installations-App ist unter den Namen "SELVE Home Install" in den jeweiligen App-Stores für iOS oder Android zu finden.

- 1. Android ab Version 4.4
- 2. iOS ab Version 11.0

### 3. Inbetriebnahme der Hardware

Verbinden sie den SELVE Home Server 2 mit dem mitgelieferten Steckernetzteil. Der Micro-USB-Stecker wird auf der Rückseite des Gerätes eingesteckt.

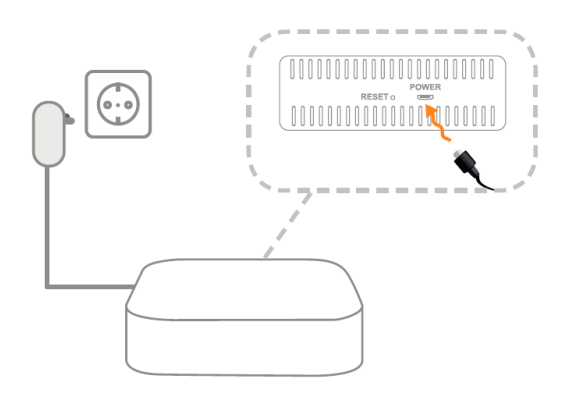

Eine Verbindung mit der SELVE Home Install App ist möglich, wenn die Status-LED orange leuchtet. Der Server befindet sich im Access Mode und stellt eine eigene WLAN-Verbindung zur Verfügung.

## 4. Bedienung über Multifunktions-Taste

Über die Multifunktions-Taste kann der SELVE Home Server 2 verschiedene Aktionen ausführen. Auch kann hierdurch das WLAN oder der gesamte Server zurückgesetzt werden. Die Aufgespielte Softwareversion bleibt erhalten.

Funktionen der Multifunktions-Taste:

1. Reset Button wird bis zu 3 Sekunden lang gedrückt (RGB LED Signal: weiß)

Ausführen von commeo Fahrbefehlen (AUF/ STOPP/ AB/ STOPP; im Toggle-Tasten-Betrieb) an allen eingelernten commeo Empfängern.

Anzeige der LED (Reaktion auf Tastendruck):

- ightarrow Kein commeo Empfänger eingelernt:
  - 2 Sekunden orange
- $\rightarrow$  commeo Empfänger eingelernt:
  - grün

(anschließend bei fehlerhafter Rückmeldung: 2 Sekunden rot, sonst 2 Sekunden grün)

 Reset-Button wird zwischen 3 und 5 Sekunden lang gedrückt (RGB-LED-Signal: blau) Einlernen von commeo Empfängern (Empfängersuchlauf wird ausgelöst; alle verfügbaren Empfänger werden eingelernt)

Während des Suchlaufs blinkt die LED schnell orange (2 Hz). Nach Abschluss des Suchlaufes und erfolgreichen Einlernens für 2 Sekunden grün.

Wurde kein neuer Empfänger während des Suchlaufs gefunden, leuchtet die LED für 2 Sekunden rot.

- Reset-Button wird zwischen 5 und 10 Sekunden lang gedrückt (RGB-LED-Signal: grün)
   → WiFi Reset (WLAN Einstellungen werden zurückgesetzt)
- 4. Reset-Button wird zwischen 10 und 15 Sekunden lang gedrückt (RGB-LED-Signal: orange)
   → Password Reset (WLAN Einstellungen und Gateway Passwort wird zurückgesetzt)
- 5. Reset-Button wird zwischen 15 und 20 Sekunden lang gedrückt (RGB-LED-Signal: rot) Werksreset (Der Server wird in die Werkseinstellung zurückgesetzt)

Wird der Reset-Button länger als 20 Sekunden gedrückt (LED erlischt), wird die Aktion abgebrochen (d. h. keine Aktion am Gateway ausgeführt).

#### 5

## 5. SELVE Home Install App starten

Der Server befindet sich beim erstmaligen Anschließen im Access Mode und stellt eine eigene WLAN-Verbindung zur Verfügung. Die Status-LED leuchtet orange. Im Access Mode hat der Server immer die IP 192.168.4.1 und ist mit der WLAN Kennung "SELVE HOME XXXX" zu finden.

| Lizenzueungungen                                                                                                    |                                                                                                    |                                          |                                                     |                                                           | 100 million (100 million (100 m |
|----------------------------------------------------------------------------------------------------|----------------------------------------------------------------------------------------------------|------------------------------------------|-----------------------------------------------------|-----------------------------------------------------------|----------------------------------------------------------------------------------------------------|
|                                                                                                    |                                                                                                    |                                          | $\bigcirc$                                          |                                                           |                                                                                                    |
|                                                                                                    |                                                                                                    |                                          |                                                     |                                                           |                                                                                                    |
|                                                                                                    |                                                                                                    |                                          |                                                     |                                                           |                                                                                                    |
| Nutzungsbedingungen für die SELVE-App und die                                                                                                    |                                                                                                    |                                          |                                                     | •0                                                        |                                                                                                    |
| 1 Appieter                                                                                                    |                                                                                                    |                                          |                                                     |                                                           |                                                                                                    |
| Anbieter der SELVE-App und der SELVE-Cloud ist die SELVE                                                                                                    | SELVE HOMESERVER 2 S                                                                                                    | TUP                                      | Verbinden Sie de                                    | n SELVE Home Ser                                          | ver 2 mit dem                                                                                                    |
| GmbH & Co. KG, Werdohler Landstr. 286, 58513 Lüdenscheid,<br>info@selve.de (nachfolgend: SELVE).                                                                                                    |                                                                                                    |                                          | die LED durchgeh                                    | end Orange. Der So<br>im Accesspoint Mo                   | erver befindet                                                                                                    |
| 2. Geltung der Nutzungsbedingungen                                                                                                    |                                                                                                    |                                          |                                                     |                                                           |                                                                                                    |
| 2.1. Indem Sie die SELVE-App herunterladen und verwenden,<br>erklären Sie sich mit der Geltrung dieser Nictzungsbediegungen                                                                                                    | SETUP STARTEN                                                                                                    |                                          | 1                                                   |                                                           |                                                                                                    |
| einverstanden. Das Gleiche gilt, wenn Sie sich für die SELVE-<br>Cloud registrieren und die Cloud-Dienste nutzen.                                                                                                    |                                                                                                    |                                          |                                                     |                                                           |                                                                                                    |
| 2.2. Die Bestimmungen dieser Nutzungsbedingungen gelten<br>auch für legliche von SELVE bereitgestellten Undates                                                                                                    |                                                                                                    |                                          | Die I ED le                                         | uchtet nicht durchs                                       | rehend                                                                                                    |
| Upgrades und für jegliche Softwareaktualisierungen, die die<br>SELVE-App und/oder die SELVE-Cloud ersetzen und/oder                                                                                                    |                                                                                                    |                                          | Orange.                                             | un das liegen?                                            | senena                                                                                                    |
| ergänzen.                                                                                                    |                                                                                                    |                                          | 440rairka                                           | in das negeri.                                            |                                                                                                    |
| 3. Vertragsgegenstand<br>3.1. Gegenstand dieser Nutzungsbedingungen ist die auf die                                                                                                    |                                                                                                    |                                          |                                                     | WEITER                                                    |                                                                                                    |
| Vertragslaufzeit befristete Einräumung von Nutzungsrechten<br>an der SELVE-App sowie die Bedingungen, unter denen Sie die                                                                                                    |                                                                                                    |                                          |                                                     |                                                           |                                                                                                    |
| and the second second                                                                                                    |                                                                                                    |                                          |                                                     |                                                           |                                                                                                    |
| AKZEPTIEREN ABLEHNEN                                                                                                    |                                                                                                    |                                          |                                                     |                                                           |                                                                                                    |
|                                                                                                    |                                                                                                    |                                          |                                                     |                                                           |                                                                                                    |
| Nach dem Starten der App                                                                                                    | SETUP der SELVE F                                                                                                    | lome Install                             | Wenn die L                                          | ED durch                                                  | igehend                                                                                                    |
| akzeptieren Sie die                                                                                                    | App starten.                                                                                                    |                                          | orange leu                                          | chtet, bei                                                | findet sich                                                                                                    |
| Nutzungsbedingungen.                                                                                                    |                                                                                                    |                                          | der Server                                          | im Acces                                                  | s-Modus                                                                                                    |
|                                                                                                    |                                                                                                    |                                          | und stellt e                                        | ine eiger                                                 | e WLAN-                                                                                                    |
|                                                                                                    |                                                                                                    |                                          |                                                     | 0                                                         |                                                                                                    |
|                                                                                                    |                                                                                                    |                                          | Verbindung                                          | zur Verf                                                  | ügung.                                                                                                    |
|                                                                                                    |                                                                                                    |                                          | Verbindung<br>Setup weit                            | g zur Verf<br>er fortset                                  | ügung.<br>zen                                                                                                    |
|                                                                                                    |                                                                                                    |                                          | Verbindung<br>Setup weite                           | g zur Verf<br>er fortset                                  | ügung.<br>zen.                                                                                                    |
| •111 Telekom.de 🗢 11:55 55% ■                                                                                                    | uil Telekom.de 🗢 11:18                                                                                                    | 99 % 🧰 +                                 | Verbindung<br>Setup weite                           | g zur Verf<br>er fortset                                  | ügung.<br>zen.                                                                                                    |
| • III Telekom.de � 11:55 55 % ■                                                                                                    | <ul> <li>ITelekom.de 11:18     <li>✓ Einstellungen WLAN</li> </li></ul>                                                                                                    | 99 % <b>()</b> +                         | Verbindung<br>Setup weite                           | g zur Verf<br>er fortset<br><sup>11:18</sup><br>WLAN      | ügung.<br>zen.                                                                                                    |
| • ill Telekom.de ♥ 11:55 55%                                                                                                    | uil Telekom.de 중 11:18<br><br><br><br><br><br><br><br><br><br><br><br><br><br><br><br><br><br><br><br><br><br><br><br><br><br><br><br><br><br><br><br><br><br><br><br><br><br><br><br><br><br><br><br><br><br><br><br><br><br><br><br><br><br><br><br><br><br><br><br><br><br><br><br><br><br><br><br><br><br><br>                                                                                                    | 99 % 🗩 +                                 | Verbindung<br>Setup weite<br>Ceinstellungen<br>WLAN | g zur Verf<br>er fortset<br><sup>11:18</sup><br>WLAN      | ügung.<br>zen.<br><sup>99 %</sup> ●≁                                                                                                    |
| • II Telekom.de                                                                                                    | •iil Telekom.de 중 11:18<br><br><br><br><br><br><br><br><br><br><br><br><br><br><br><br><br><br><br><br><br><br><br><br><br><br><br><br><br>                                                                                                    | 99% ••• *<br>••• *                       | Verbindung<br>Setup weite                           | g zur Verf<br>er fortset<br><sup>11:18</sup><br>WLAN      | ügung.<br>zen.<br><sup>99 %</sup> ● <sup>+</sup><br>●                                                                                                    |
| • ull Telekom.de                                                                                                    | <ul> <li>ITelekom.de &lt; 11:18</li> <li>✓ Einstellungen WLAN</li> <li>✓ Heimnetzwerk</li> <li>NETZWERK WÄHLEN</li> </ul>                                                                                                    | 99% •••<br>•<br>•<br>•<br>•              | Verbindung<br>Setup weite                           | g zur Verf<br>er fortset<br><sup>11:18</sup><br>WLAN<br>k | öügung.<br>.zen.<br>                                                                                                    |
| • il Telekom.de                                                                                                    | II:18  II:18  II:18  II:18  II:18  II:18  III:18  II | 99 % ••• *<br>• • • (j)                  | Verbindung<br>Setup weite                           | g zur Verf<br>er fortset<br>11:18<br>WLAN<br>k            | öügung.<br>.zen.<br><sup>99%</sup> ● *<br>● ≈ 1<br>≈ 1                                                                                                    |
| • vil Telekom.de ◆ 11:55 55 % ■                                                                                                    | •iil Telekom.de        11:18         ✓ Einstellungen       WLAN         WLAN          ✓ Heimnetzwerk          NETZWERK WÄHLEN       SELVE-Home-XXXXXX                                                                                                    | 99% ■*<br>•<br>• ? ()<br>? ()            | Verbindung<br>Setup weite                           | s zur Verf<br>er fortset<br>11:18<br>WLAN<br>k            | öügung.<br>zen.<br><sup>99%</sup> ●*<br>● ≈ 1<br>≈ 1                                                                                                    |
| •III Telekom.de     11:55     55 %       Image: State of the state of the stat                           | Ill Telekom.de        11:18         Einstellungen       WLAN         WLAN       Heimnetzwerk         NETZWERK WÄHLEN       SELVE-Home-XXXXXX                                                                                                    | 99 % 💽 +                                 | Verbindung<br>Setup weite                           | g zur Verf<br>er fortset<br><sup>11:18</sup><br>WLAN<br>k | öügung.<br>.zen.<br>                                                                                                    |
| ••II Telekom.de       11:55       55 % •••         Image: Constraint of the set of the set                                             | •iil Telekom.de        11:18         ✓ Einstellungen       WLAN         WLAN          ✓ Heimnetzwerk          NETZWERK WÄHLEN       SELVE-Home-XXXXXX                                                                                                    | 99% ● +                                  | Verbindung<br>Setup weite                           | g zur Verf<br>er fortset<br>11:18<br>WLAN<br>k            | öğung.<br>.zen.<br><sup>99%</sup> ● *<br>● ≈ 1<br>≈ 1                                                                                                    |
| •••II Telekom.de       11:55       55 % •••         Image: Constraint of the set of the se                                             | Ill Telekom.de        11:18         Einstellungen       WLAN         WLAN       Heimnetzwerk         NETZWERK WÄHLEN       SELVE-Home-XXXXXX                                                                                                    | 99% •••*<br>• ? ()<br>? ()               | Verbindung<br>Setup weite                           | g zur Verf<br>er fortset<br>11:18<br>WLAN<br>k            | öğung.<br>.zen.<br><sup>99 %</sup> ● ↑<br>● 중 1<br>중 1                                                                                                    |
| •III Telekom.de       11:55       55 % I         I       2         I       2         Verbinden Sie jetzt dieses Smartphone/Tablet mit folgendem WLAN:         Image: SELVE-Home-XXXXXX         Nachdem Sie sich erfolgreich mit dem WLAN verbunden haben, tippen Sie auf Server suchen         SERVEP SUCHEN                                                                                                    | Ill Telekom.de        11:18         Einstellungen       WLAN         WLAN       Heimnetzwerk         NETZWERK WÄHLEN       SELVE-Home-XXXXXX                                                                                                    | 99%, , ,                                 | Verbindung<br>Setup weite                           | g zur Verf<br>er fortset<br>11:18<br>WLAN<br>k            | öügung.<br>zen.<br>♥9 % ● ↑<br>●                                                                                                    |
| III Telekom.de       11:55       55 % •         I       2         I       2         Verbinden Sie jetzt dieses Smartphone/Tablet mit folgendem WLAN:         Image: SelVE-Home-XXXXXX         Nachdem Sie sich erfolgreich mit dem WLAN verbunden haben, tippen Sie auf Server suchen         SERVER SUCHEN                                                                                                    | III Telekom.de        11:18         Einstellungen       WLAN         WLAN       Heimnetzwerk         NETZWERK WÄHLEN       SELVE-Home-XXXXXX                                                                                                    | 99% •••                                  | Verbindung<br>Setup weite                           | g zur Verf<br>er fortset<br>11:18<br>WLAN<br>k            | öügung.<br>zen.<br>♥♥ % ● *<br>● ≈ 1<br>≈ 1                                                                                                    |
| uill Telekom.de       11:55       55 % •         Image: State of the state of the stat                                             | III Telekom.de        11:18         Einstellungen       WLAN         WLAN       Heimnetzwerk         NETZWERK WÄHLEN       SELVE-Home-XXXXXX                                                                                                    | 99%,,,,,,,,,,,,,,,,,,,,,,,,,,,,,,,,,,,   | Verbindung<br>Setup weite                           | g zur Verf<br>er fortset<br><sup>11:18</sup><br>WLAN<br>k | öügung.<br>.zen.<br>♥೨ % ● ↑<br>●                                                                                                    |
| III:55       55 % •         III:55       55 % •         III:55       55 % • <td< td=""><td>III Telekom.de       11:18         Einstellungen       WLAN         WLAN       Heimnetzwerk         NETZWERK WÄHLEN       SELVE-Home-XXXXXX</td><td>99%, , , , , , , , , , , , , , , , , , ,</td><td>Verbindung<br/>Setup weite</td><td>g zur Verf<br/>er fortset<br/><sup>11:18</sup><br/>WLAN<br/>k</td><td>öügung.<br/>.zen.<br/></td></td<>                                                                                                    | III Telekom.de       11:18         Einstellungen       WLAN         WLAN       Heimnetzwerk         NETZWERK WÄHLEN       SELVE-Home-XXXXXX                                                                                                    | 99%, , , , , , , , , , , , , , , , , , , | Verbindung<br>Setup weite                           | g zur Verf<br>er fortset<br><sup>11:18</sup><br>WLAN<br>k | öügung.<br>.zen.<br>                                                                                                    |
| IIII Telekom.de       11:55       55 %         Image: State of the state of the state                                              | III Telekom.de       11:18         Einstellungen       WLAN         WLAN       Heimnetzwerk         NETZWERK WÄHLEN       SELVE-Home-XXXXXX                                                                                                    | 99%, , , , , , , , , , , , , , , , , , , | Verbindung<br>Setup weite                           | g zur Verf<br>er fortset<br>11:18<br>WLAN<br>k            | öügung.<br>.zen.<br>♥9 % ● ↑<br>●                                                                                                    |
| Image: state of the state of the state  | Ill Telekom.de        11:18         ✓ Einstellungen       WLAN         WLAN          ✓ Heimnetzwerk          NETZWERK WÄHLEN       SELVE-Home-XXXXXX                                                                                                    | 99% •••*                                 | Verbindung<br>Setup weite                           | g zur Verf<br>er fortset<br>11:18<br>WLAN<br>k            | öügung.<br>.zen.                                                                                                    |
| Image: state state stat | Ill Telekom.de        11:18         Einstellungen       WLAN         WLAN       Heimnetzwerk         NETZWERK WÄHLEN       SELVE-Home-XXXXXX                                                                                                    | 99% •••                                  | Verbindung<br>Setup weite                           | g zur Verf<br>er fortset<br>11:18<br>WLAN<br>k            | öğgung.<br>.zen.<br>99% ● *<br>● ? 1<br>? 1                                                                                                    |

In die Einstellung des Smartphone oder Tablets wechseln und auf die WLAN-Verbindung SELVE-Home-XXXXXX wechseln. Der Verbindungsaufbau kann bis zu 1 Minute dauern und wird durch das WLAN-Symbol angezeigt.

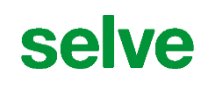

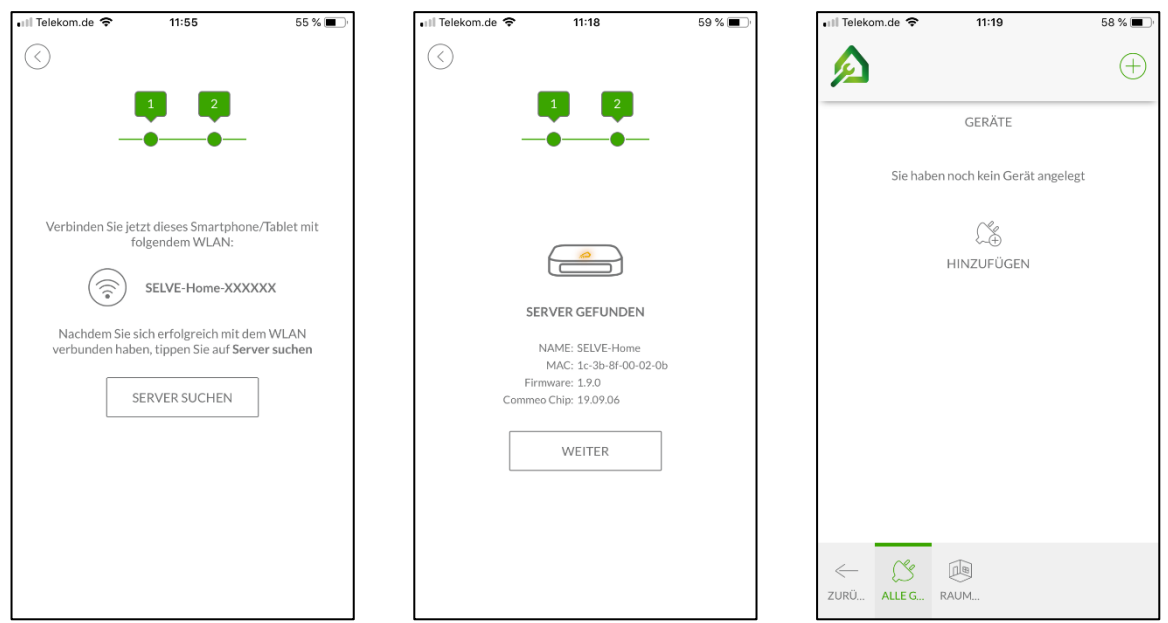

Nach dem WLAN-Wechsel kann der Server gesucht werden. Der gefundene Server wird angezeigt. Eventuell erfolgt noch ein Softwareupdate. "WEITER" drücken, um das SETUP zu beenden.

Der SETUP ist beendet und der Server kann konfiguriert werden.

**Hinweis:** Konfiguration von Geräten, Gruppen und Task nach dem erstellen sichern. Siehe "Konfiguration sichern".

### 6. Weitere Funktionen

Die weiteren Funktionen der "SELVE Home Install" App sind gleich der Endanwender-App "SELVE Home". Das Einlernen von Geräten, sowie der Erstellung von Gruppen und Tasks kann der Kurzanleitung zum SELVE Home Server 2 entnommen werden.

## selve

## 7. Konfiguration sichern

Im Menü "KONFUGURATION" müssen die erstellten Räume, Gruppen und Tasks auf dem Server gesichert werden, damit diese vom Endanwender weiterverwendet werden kann.

| Telekom.de | ক 13                              | ::03                            | 52 % 🔳      |
|------------|-----------------------------------|---------------------------------|-------------|
| Hiermit    | können Sie die a<br>dem Serv      | ktuelle Konfig<br>rer sichern   | uration auf |
|            | KONFIGURA                         | TION SICHERN                    | 4           |
| Hiermit kö | önnen Sie die au<br>Konfiguration | ıf dem Server g<br>n übernehmen | espeicherte |
|            | KONFIGURA                         | TION LADEN                      |             |
|            |                                   |                                 |             |
|            |                                   |                                 |             |
|            | ిం                                | Ū                               | 读           |

Speichern Sie Ihre Konfiguration nach dem Erstellen über "KONFIGURATION SICHERN" auf dem Server.

## 8. SELVE-Service-Hotline

Hotline: Telefon 02351 925-299

Download der Bedienungsanleitungen unter www.SELVE.de oder QR-scan

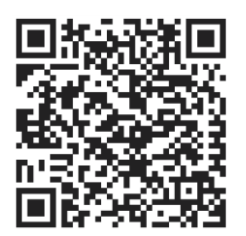

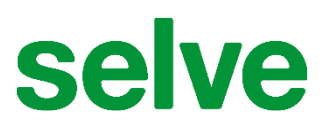

SELVE GmbH & Co. KG Werdohler Landstraße 286 D-58513 Lüdenscheid

Tel.: +49 2351 925-299 Fax: +49 2351 925-111

Internet: www.selve.de

E-Mail: info@selve.de